## **Clear your browsing data: Chrome**

- In Chrome, click the 3 dots at the top right of the browser window for the Chrome options.
- 2. Click on More Tools
- Click on Clear Browsing
  Data

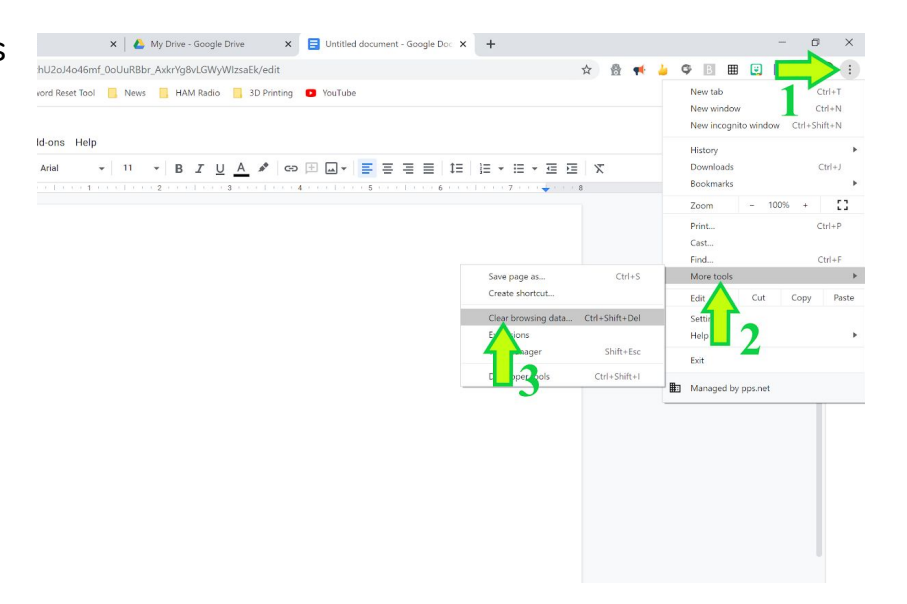

- 4. Click on the Advanced tab
- Check all the boxes possible. (If you're on a PPS chromebook, you won't be able to check browsing history. But that is OK)
- 6. Change time to All Time
- 7. Click Clear Data button

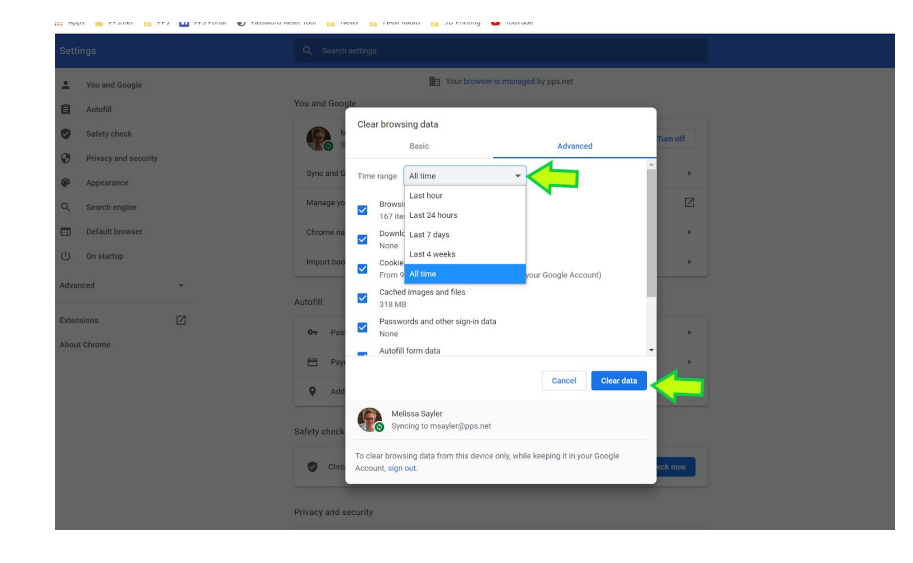